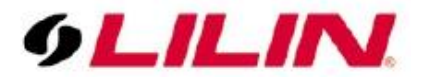

# How to Setup LILIN Device in Composer 2.5.3

Step #1: Select System Design tab

Step #2: Select LILIN driver from All Device Types at Search tab.

Step #3: Double click on Static Models or PTZ Models to add the device in System Design tab.

| Composer 2.5.3               |                               | 0                 | -      |            |           |      |                               |                   |
|------------------------------|-------------------------------|-------------------|--------|------------|-----------|------|-------------------------------|-------------------|
| File Driver Go Tools Help    |                               |                   |        |            |           |      |                               |                   |
| System Design 1              | Properties                    |                   |        | Properties | List View | Info | Items                         |                   |
| System                       | Properties                    |                   |        |            |           |      | Locations Discovered          | My Drivers Search |
| K New Project                | Camera Properties Camera Test |                   |        |            |           |      |                               |                   |
| in the Home                  | Address                       |                   |        |            |           |      |                               | •                 |
| - Main                       | Hostname / IP Address:        | 192.168.3.68      |        |            |           |      | Local V Online Certified Only |                   |
| - S Room                     | HTTP Port                     | 80                | Set    |            |           |      | All Device Types 👻 LILIN      | 2 .               |
| 💽 Digital Media              | RTSP (H 264) Port             | 554               | Set    |            |           |      | Results                       | Souby: Relevance  |
|                              |                               | 50 C              | Set .  |            |           |      |                               |                   |
| TY                           | Snapsnot Rettesh Rate:        | oo sec.           | 196    |            |           |      | LILIN IP Camera               |                   |
| Television                   | Publicly Accessible:          |                   |        | J          |           |      |                               | Static Models     |
| System Remote Control SR-250 | Authentication                | _                 |        | h          |           |      | Camera                        |                   |
| Cable TV                     | Required:                     | V                 |        |            |           |      | LILIN IP Camera               |                   |
| UHF_VHF                      | Username:                     | admin             | Set    |            |           |      | LILIN                         | PTZ Models        |
| System Remote Control SR-150 | Password:                     | ••••              | Set    |            |           |      | Camera                        | IP Local          |
| Portable 7" Touch Screen V2  | Туре:                         | Basic 👻           |        |            |           |      |                               |                   |
| LILIN Pro IPD2220            |                               |                   |        |            |           |      |                               |                   |
| LILIN L series LB1022        | Load Defaults                 |                   | Help   |            |           |      |                               |                   |
|                              |                               |                   |        |            |           |      |                               |                   |
| LILIN Static Camera          |                               |                   |        |            |           |      |                               |                   |
|                              |                               |                   |        |            |           |      |                               |                   |
|                              |                               |                   |        |            |           |      |                               |                   |
| System Design                | Advanced Properties           |                   |        |            |           |      |                               |                   |
| 22                           | Properties Documentation      | Actions Lua       |        |            |           |      |                               |                   |
| Connections                  | Version                       | 0.3.0             |        |            |           | =    |                               |                   |
| 🥎 Media                      | Driver Information            | IPD2220E discover | red    |            |           |      |                               |                   |
| III Agents                   | Camera Name                   | IPD2220E          |        |            |           |      |                               |                   |
| Strogramming                 | Camera Model                  | IPD2220E          |        |            |           |      |                               |                   |
|                              | Firmware                      | 1.0.57s           |        |            |           |      | 1-2 of 2                      | < Previous Next > |
|                              | Detections                    | motion face audio | tamper |            |           | -    |                               |                   |
| Director Status: Idle        |                               |                   |        |            |           |      |                               | 📀 Connected       |
|                              |                               |                   |        |            |           |      |                               |                   |

Step #4: Click on Connections tab and double click on camera just added. Step #5: Enter the IP address of the device for connecting the camera.

| Composer 2.5.3            |                       |         |                      |              |                                                                       |
|---------------------------|-----------------------|---------|----------------------|--------------|-----------------------------------------------------------------------|
| File Driver Go Tools Help |                       |         |                      |              |                                                                       |
| Connections               | IP Network Conn       | ections |                      |              | Available Devices                                                     |
| Control/AV Network        | Identify Disconne     | ect     |                      |              | Disconnect ZigBee Disconnect All -c4:LILIN VD022                      |
| IP Network                | Device                | Room    | Туре                 | Address Type | Address -c4:control4_hc250_homecontrolles                             |
|                           | Home Controller HC    | Room    | c4:control4_hc250    | UUID         | c4:control4_hc250_homecontroller-home-co                              |
|                           | System Remote Contr   | Room    | c4:control4_sr250:C  | ZIGBEE       | 000fff000040fc66                                                      |
|                           | System Remote Contr   | . Room  | c4:control4_sr150:C  | ZIGBEE       | 000fff00004547 Identify: Room->LILIN Static Camera                    |
|                           | Fortable /" Touch Sc  | Room    | c4:control4_bcm/p    | TD           | c4:control4_bcm                                                       |
|                           | LILIN L series LB1022 | Room    | inicamera.ptz_cam    | IP IP        | 192.168.3.68                                                          |
|                           | LILIN PTZ Camera      | Room    | lilincamera.ptz cam  | IP           | 192.168.3.77                                                          |
|                           | 🔨 LILIN Static Camera | Room 4  | lilin camera:ptz_cam | IP           | 192.168.3.68                                                          |
|                           |                       |         |                      |              | TM                                                                    |
|                           |                       |         |                      |              |                                                                       |
|                           |                       |         |                      |              |                                                                       |
|                           |                       |         |                      |              | Cause identification to be sent from the                              |
|                           |                       |         |                      |              | Device controlled by this driver or Type<br>the network address below |
|                           |                       |         |                      |              | DIE HEIWOLK GUOLESS DEIDW.                                            |
|                           |                       |         |                      |              |                                                                       |
|                           |                       |         |                      |              |                                                                       |
|                           |                       |         |                      |              | 5 192.168.3.68                                                        |
|                           |                       |         |                      |              |                                                                       |
|                           |                       |         |                      |              |                                                                       |
|                           |                       |         |                      |              |                                                                       |
|                           |                       |         |                      |              |                                                                       |
| 🐼 System Design           |                       |         |                      |              |                                                                       |
| Connections               |                       |         |                      |              |                                                                       |
| 🚫 Media                   |                       |         |                      |              |                                                                       |
| Rents                     |                       |         |                      |              | Zigbee Server: Close Next > Close                                     |
| X Programming             |                       |         |                      |              |                                                                       |
|                           |                       |         |                      |              |                                                                       |
| Director Status: Idle     |                       |         |                      |              |                                                                       |
|                           |                       |         |                      |              |                                                                       |

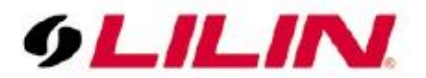

### **Event Notification**

LILIN IP PTZ or static camera can now support Composer 2.5.3 or above. LILIN Pro series firmware requirement: 1.0.57p or above LILIN L series firmware requirement: 1.1.13p or above

LILIN motion detection, face detection, audio detection (baby monitor), tampering detection, and alarm detection (panic button) built-in on cameras can be supported by Control4.

#### **Setup Motion Sensor**

Double click on Motion Sensor to setup motion sensor for a room. Check on "Invert Sensor" and "Debounce Timer".

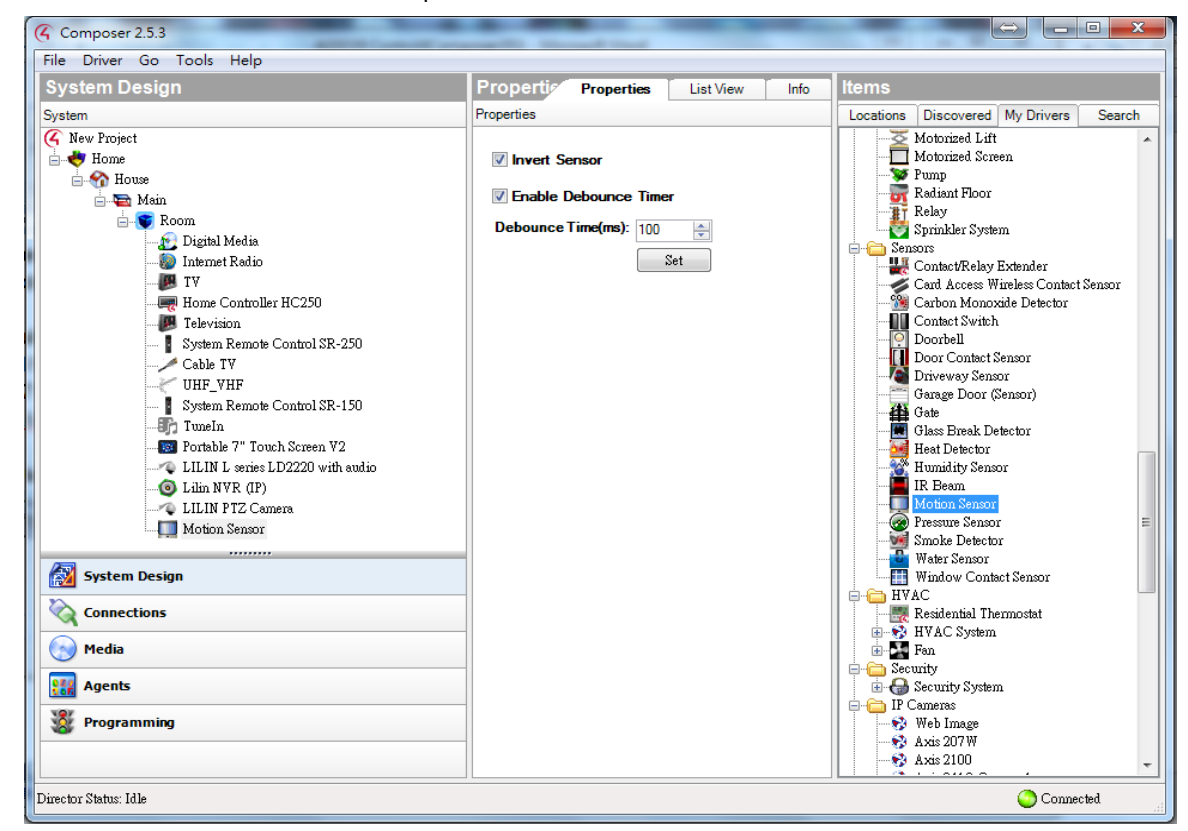

#### Map the Sensor

Drag the motion sensor output to contact sensor below.

| Composer 2.5.3          |                    |                                   |                       | Construction of the local distribution of the local distribution of th |              |                                                    | x |  |  |  |  |
|-------------------------|--------------------|-----------------------------------|-----------------------|----------------------------------------------------------------------------------------------------|--------------|----------------------------------------------------|---|--|--|--|--|
| File Driver Go Tools He | p                  |                                   |                       |                                                                                                    |              |                                                    |   |  |  |  |  |
| Connections             |                    | Control & Audio Video Connections |                       |                                                                                                    |              |                                                    |   |  |  |  |  |
| Control/AV              | Network            | LILIN L series LD2220 with audio  |                       |                                                                                                    |              |                                                    |   |  |  |  |  |
| 🕜 New Project           |                    | Name                              | Туре                  | Connection                                                                                                    | Input/Output | Connected To                                       |   |  |  |  |  |
| 📄 🔶 Home                |                    | Control Outputs                   |                       |                                                                                                    |              |                                                    |   |  |  |  |  |
| in Mouse                |                    | Motion Detection                  | Conrol                | CONTACT_SENSOR                                                                                                    | Output       | Motion Sensor->Contact Sensor                      |   |  |  |  |  |
| 😑 🔄 Main                |                    | Audio Detection                   | Con <mark>r</mark> ol | CONTACT_SENSOR                                                                                                    | Output       |                                                    |   |  |  |  |  |
| B- C Room               |                    | Proxy                             |                       |                                                                                                    |              |                                                    |   |  |  |  |  |
| Digital Media           |                    | 💄 Camera                          | Proz                  | CAMERA                                                                                                    | Output       | LILIN L series LD2220 with audio->Camera           |   |  |  |  |  |
| TY IV                   | TV                 |                                   |                       |                                                                                                    |              |                                                    |   |  |  |  |  |
|                         | oller HC250        |                                   |                       |                                                                                                    |              |                                                    |   |  |  |  |  |
| - 📕 Television          |                    |                                   |                       |                                                                                                    |              |                                                    |   |  |  |  |  |
| 🖡 System Rem            | ote Control SR-250 |                                   |                       |                                                                                                    |              |                                                    |   |  |  |  |  |
| Cable TV                |                    |                                   |                       |                                                                                                    |              |                                                    |   |  |  |  |  |
| Syntem Rem              | ote Control SR-150 |                                   |                       |                                                                                                    |              |                                                    |   |  |  |  |  |
| - TuneIn                | or compress 150    |                                   |                       |                                                                                                    |              |                                                    |   |  |  |  |  |
| - Image Portable 7"     | Iouch Screen V2    |                                   |                       |                                                                                                    |              |                                                    |   |  |  |  |  |
|                         |                    |                                   |                       |                                                                                                    |              |                                                    |   |  |  |  |  |
| 💿 Lilin NVR (           | IP)                |                                   |                       |                                                                                                    |              |                                                    |   |  |  |  |  |
| LILIN PTZ               | Camera             |                                   |                       |                                                                                                    |              |                                                    |   |  |  |  |  |
| Motion Sens             | or                 |                                   |                       |                                                                                                    |              |                                                    |   |  |  |  |  |
|                         |                    |                                   |                       |                                                                                                    |              |                                                    |   |  |  |  |  |
|                         |                    | CONTACT_SENSOR Input Devices      |                       |                                                                                                    |              |                                                    |   |  |  |  |  |
|                         |                    | Device                            | Neu                   |                                                                                                    | Location     | Connections                                        |   |  |  |  |  |
|                         |                    | Motion Sensor                     | Contact Senso         | r                                                                                                    | Room         | LILIN L series LD2220 with audio->Motion Detection |   |  |  |  |  |
| System Design           |                    |                                   |                       |                                                                                                    |              |                                                    |   |  |  |  |  |
| Connections             |                    |                                   |                       |                                                                                                    |              |                                                    |   |  |  |  |  |
| Media                   |                    |                                   |                       |                                                                                                    |              |                                                    |   |  |  |  |  |
| Agents                  |                    |                                   |                       |                                                                                                    |              |                                                    |   |  |  |  |  |
| Programming             |                    |                                   |                       |                                                                                                    |              |                                                    |   |  |  |  |  |
|                         |                    |                                   |                       |                                                                                                    |              |                                                    |   |  |  |  |  |

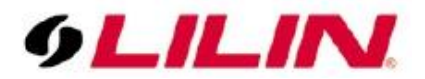

## Set Actions

Select Programming tab for defining the Actions.

The action might trigger recall a Preset. Select on LILIN PTZ Camera under Actions and select Preset. This example shows that motion detection from one camera can trigger a PTZ's preset for looking at an area via Control4 controller.

| Composer 2.5.3                                                                                                    |                                                                                          |         |                           |  |  |  |  |  |
|----------------------------------------------------------------------------------------------------|------------------------------------------------------------------------------------------|---------|---------------------------|--|--|--|--|--|
| File Driver Go Tools Help                                                                                                    |                                                                                          |         |                           |  |  |  |  |  |
| Programming                                                                                                    | Script                                                                                   |         | Actions                   |  |  |  |  |  |
| Device Events                                                                                                    | Script                                                                                   | Execute | Device Actions            |  |  |  |  |  |
| Device Events                                                                                                    | Script When the Room->Motion Sensor senses motio Move Room.>LILIN PTZ Camera to preset 2 | Execute | Device Actions            |  |  |  |  |  |
| System Design                                                                                                    |                                                                                          |         | Tilt Scan                 |  |  |  |  |  |
| Connections                                                                                                    |                                                                                          |         | © Zoom In ≡               |  |  |  |  |  |
| Media                                                                                                    |                                                                                          |         | © Zoom Out                |  |  |  |  |  |
| Agents                                                                                                    |                                                                                          |         | Home                      |  |  |  |  |  |
| Second Second Se |                                                                                          |         | O Device Specific Command |  |  |  |  |  |
| Director Status: Idle                                                                                                    |                                                                                          |         | III     Connected         |  |  |  |  |  |

#### Features of LILIN Cameras Supported by Control4 Composer 2.5.3

- Automatic detection of cameras on network and download of correct driver into project.
- Ability for the driver to query the capabilities of the camera and automatically set the driver parameters. This will save the dealer time and will avoid common set-up errors.
- The driver will now be able to support motion detection and trigger events in Control4. Even better if your cameras support HTTP Post functions.
- Display settings such as mirroring and changing the orientation of the image can be done from within the Control4 driver
- Jump to Preset now available so PTZ cameras can be triggered on an event (such as a doorbell) to move to a
  preset position.
- H264 can be displayed in the Control4 iOS and Android Apps. The native Control4 touch panels will still only display MJPEG.
- Additional display adjustments such as brightness and contrast now available in Custom Programming.